# LEARNING CENTER > PASSWORD MANAGER

# Get Started with Bitwarden: Administrator

View in the help center: https://bitwarden.com/help/get-started-administrator/

# Get Started with Bitwarden: Administrator

We're thrilled that you're considering Bitwarden for your business's secure credential sharing needs. Let's walk through the first steps we'll take towards successful partnership:

# ⇒Enterprise

### **∂** Tip

The first few steps in the document assume you're going to create an organization. If you're joining an existing organization, skip down to **Or join an existing organization**.

### Sign up for Bitwarden

Bitwarden offers free accounts with no limits to the number of devices or number of logins you can use. Get started today.

#### Your master password

- Memorable: Bitwarden employees and systems have no knowledge of, way to retrieve, or way to reset your master password. Do not forget your master password!
- **Strong**: A longer, more complex, and less common password is the best way to protect your account. Bitwarden provides a free password strength testing tool to test the strength of some memorable passwords you are considering.

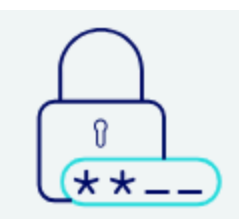

# Set a strong password

Finish creating your account by setting a password

| •••••                     |                                                      | ©                            |    |
|---------------------------|------------------------------------------------------|------------------------------|----|
| mportant<br>t! 12 chara   | t: Your master password canne<br>acter minimum.      | ot be recovered if you forge | rt |
|                           | Strong                                               |                              |    |
| – Confir                  | m master password (require                           | ed)                          |    |
| – Maste                   | r password hint                                      |                              |    |
| f you forg<br>email. 0/50 | et your password, the passwo<br>0 character maximum. | rd hint can be sent to your  |    |
| 🗸 Che                     | ck known data breach                                 | es for this password         |    |
|                           | Create acco                                          | ount                         |    |

Set a master password

# Create an organization

| Password Manager | All vaults                                                                       |                |                                           | New ~ | BW |
|------------------|----------------------------------------------------------------------------------|----------------|-------------------------------------------|-------|----|
| 🗇 Vaults         | FILTERS ⑦                                                                        |                | Name                                      | Owner | :  |
| 🕼 Send           |                                                                                  |                |                                           |       |    |
| 🖏 Tools 🛛 🔨      | Q Search vault                                                                   | <u>    8</u> = | <b>My Mailing Address</b><br>Brett Warden | Me    | :  |
| Generator        | All vaults                                                                       |                |                                           |       |    |
| Import data      | <ul> <li>My voult</li> <li>+ New organization</li> </ul>                         | 0 6            | My New Item<br>myusername                 | Me    | :  |
| Export vault     |                                                                                  |                | Personal Login                            |       |    |
| ፰ Reports        | <ul> <li>✓ All items</li> <li>☆ Favorites</li> </ul>                             |                | myusername                                | Me    | :  |
| Settings         | <ul> <li>G Login</li> <li>Card</li> <li>Identity</li> <li>Secure note</li> </ul> |                | Secure Note                               | Me    | :  |
|                  |                                                                                  | New orga       | nization                                  |       |    |

### Or join an existing organization

If your organization has already been created, ask the IT team at your company or your manager for information on how you're expected to join Bitwarden. Some organizations send email invitations to your work inbox, others will allow you to enroll by simply logging in with your single sign-on (SSO) account.

# Get to know the Admin Console

Once created, you'll land in the Admin Console, which is the central hub for all things sharing and organization administration. As the organization owner, you'll be able to see your **Vault** items and collections, to manage **Members**, run **Reports**, change **Billing** settings, and configure other organization **Settings**:

| <b>D</b> bitwarden    | My Free Organi                           | + New BW           |                |
|-----------------------|------------------------------------------|--------------------|----------------|
| 🖉 My Free Organizat 🗸 | FILTERS ⑦                                | ☐ All Name ⇔       | Permission 🔻 🗄 |
| Collections           |                                          |                    |                |
| A Members             | Q Search colle                           | Streaming Services | Can manage     |
| ₩ Reports             | ✓ All items                              |                    |                |
| 🗄 Billing 🗸 🗸         | <ul><li>☺ Login</li><li>□ Card</li></ul> | Household Finances | Can manage     |
| Settings ~            | Secure note                              | Unassigned         | Can edit       |
|                       | Collections                              |                    |                |
|                       | 🔟 Trash                                  |                    |                |
|                       |                                          |                    |                |

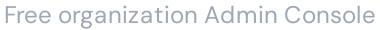

# Managing vault items and collections

As an owner or admin, you might be responsible for managing access to **vault items**, like shared credentials, for your company or team. You can create directly from the web app and assign them to collections in order to share them with your team:

| <b>D</b> bitwarden |        | My Organization c                                                | ollectio | ns                                 |                                          | + New SSS             |
|--------------------|--------|------------------------------------------------------------------|----------|------------------------------------|------------------------------------------|-----------------------|
| B My Organization  | $\sim$ | FILTERS                                                          |          | Nama 🍝                             | Collections                              | Permission            |
| Collections        |        |                                                                  |          |                                    | Conections                               | 88 Edit access        |
| A Members          |        | Q Search vault                                                   | VISA     | Company Credit Card<br>Visa, *4242 | Default collection<br>Company Collection | Assign to collections |
| 뿅 Groups           |        | ✓ All items                                                      |          |                                    |                                          | 🔟 Delete              |
|                    | $\sim$ | <ul> <li>Dogin</li> <li>Card</li> <li>Light the state</li> </ul> | 0 6      | Shared Login<br>username           | Default collection                       | Can manage            |
| 🕅 Billing          | $\sim$ | Secure note                                                      |          | United and the set of the          |                                          |                       |
| Settings           | $\sim$ |                                                                  | S        | myusername                         | Default collection                       | Can manage            |
|                    |        | Collections                                                      |          |                                    |                                          |                       |
|                    |        | 逾 Trash                                                          | <b>Ø</b> | Unassigned Item #2<br>myusername   | Default collection                       | Can manage            |

Assign to collections in bulk

Speaking of **collections**, they're an important construct for grouping together related logins, notes, cards, and identities for secure sharing with your organization:

- Organizations can define access to collections, allowing users or groups to access only the items they need.
- Items stored in an organization's collections(s) do not belong to any individual user, but rather to the organization.

• Organization-owned items **must** be included in at least one collection.

### **⊘** Tip

Data can also be imported directly to your organization! Learn how here.

### Managing members and groups

As an owner or admin, you might be responsible for managing members of your team or your company more broadly. Members can be added to your organization:

- Directly from the Admin Console's Members page (learn more).
- By integrating Bitwarden with your IdP using SCIM (learn more).
- By integrating Bitwarden with your directory service using Directory Connector (learn more).

Members can assigned directly to collections in order to regulate what vault data they have access to, but so can groups. Groups relate together individual members and provide a scalable way to assign access to and permissions for specific collections:

| <b>D bit</b> Warden         |        | Group | os                              |           | Q Search groups                                                      | + New group |   |
|-----------------------------|--------|-------|---------------------------------|-----------|----------------------------------------------------------------------|-------------|---|
| My Organization Collections | ~      |       | Name 🔺<br>Customer Success Team |           | Collections           Development Tools         (Productivity Tools) |             | : |
| 왕 Groups                    |        |       | Finance Team                    |           | Financials                                                           |             | : |
| ₽ Reporting                 | $\sim$ |       | Marketing Team                  |           | Productivity Tools Social Media                                      |             | : |
| 🕅 Billing                   | $\sim$ |       |                                 |           |                                                                      |             |   |
| ③ Settings                  | $\sim$ |       |                                 |           |                                                                      |             |   |
|                             |        |       |                                 |           |                                                                      |             |   |
|                             |        |       |                                 |           |                                                                      |             |   |
|                             |        |       |                                 | New group |                                                                      |             |   |

### Policies, integrations, and more

Enterprise Bitwarden organizations provide powerful tools for improving your online security and integrating with existing workflows and tools. Some other things you might manage as an administrator of your organization include:

- Setting up policies to enforce security rules for users, for example mandating use of two-step login.
- Auditing what credentials organization members have access to.
- Integrating Bitwarden with your existing SSO workflow.
- Verifying your organization's domain for an seamless login experience.

- Setting up a system for, or approving, device trust requirements for members.
- Integrating Bitwarden with your existing SIEM tool, like Microsoft Sentinel.

### ⇒Teams

#### **∂** Tip

The first few steps in the document assume you're going to create an organization. If you're joining an existing organization, skip down to **Or join an existing organization**.

#### Sign up for Bitwarden

Bitwarden offers free accounts with no limits to the number of devices or number of logins you can use. Get started today.

#### Your master password

- Memorable: Bitwarden employees and systems have no knowledge of, way to retrieve, or way to reset your master password. Do not forget your master password!
- **Strong**: A longer, more complex, and less common password is the best way to protect your account. Bitwarden provides a free password strength testing tool to test the strength of some memorable passwords you are considering.

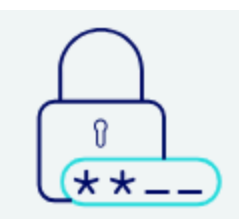

# Set a strong password

Finish creating your account by setting a password

| •••••                      | ••••••                                              |                          | ø        |
|----------------------------|-----------------------------------------------------|--------------------------|----------|
| mportant:<br>t! 12 charad  | : Your master password car<br>cter minimum.         | not be recovered if yo   | u forget |
|                            | Strong                                              |                          |          |
| – Confirn                  | n master password (requ                             | iired) ————              | •        |
| – Master                   | password hint —                                     |                          |          |
| f you forge<br>email. 0/50 | et your password, the passw<br>) character maximum. | vord hint can be sent to | o your   |
| 🗸 Cheo                     | ck known data breac                                 | hes for this pass        | word     |
|                            | Create acc                                          | count                    |          |

Set a master password

# Create an organization

| Password Manager          | All vaults                                                                                                  |          |                                    | New 🗸 | BW |
|---------------------------|----------------------------------------------------------------------------------------------------|----------|------------------------------------|-------|----|
| Vaults                    | FILTERS ⑦                                                                                                   |          | Name                               | Owner | :  |
| a Send                    | Q Search vault                                                                                              | B≡       | My Mailing Address<br>Brett Warden | Me    | :  |
| Generator<br>Import data  | <ul> <li>All vaults</li> <li>My vault</li> <li>How organization</li> </ul>                                  | 6        | My New Item<br>myusername          | Me    | :  |
| Export vault<br>≅ Reports | ✓ All items ☆ Favorites                                                                                     | 0 Ø      | Personal Login<br>myusername       | Me    | :  |
| Settings                  | <ul> <li>✓ Pavorites</li> <li>✓ O Login</li> <li>□ Card</li> <li>Identity</li> <li>□ Secure note</li> </ul> |          | Secure Note                        | Me    | :  |
|                           |                                                                                                    | New orga | inization                          |       |    |

### Or join an existing organization

If your organization has already been created, ask the other member of your organization to send you an invite.

# Get to know the Admin Console

Once created, you'll land in the Admin Console, which is the central hub for all things sharing and organization administration. As the organization owner, you'll be able to see your **Vault** items and collections, to manage **Members**, run **Reports**, change **Billing** settings, and configure other organization **Settings**:

| <b>D bit</b> Warden              | My Free Organ                                  | + New SSS BW       |              |
|----------------------------------|------------------------------------------------|--------------------|--------------|
| $ abla$ My Free Organizat $\vee$ | FILTERS                                        |                    | Permission V |
| Collections                      |                                                |                    |              |
| A Members                        | Q Search colle                                 | Streaming Services | Can manage   |
| $ equal 	ext{Reports}  \lor $    | ✓ All items                                    |                    |              |
| 🕅 Billing $\checkmark$           | ூ Login<br>□ Card                              | Household Finances | Can manage   |
| $\otimes$ Settings $\checkmark$  | <ul><li>Identity</li><li>Secure note</li></ul> | Unassigned         | Can edit     |
|                                  | Collections                                    |                    |              |
|                                  | 🗐 Trash                                        |                    |              |
|                                  |                                                |                    |              |

Free organization Admin Console

# Managing vault items and collections

As an owner or admin, you might be responsible for managing access to **vault items**, like shared credentials, for your company or team. You can create directly from the web app and assign them to collections in order to share them with your team:

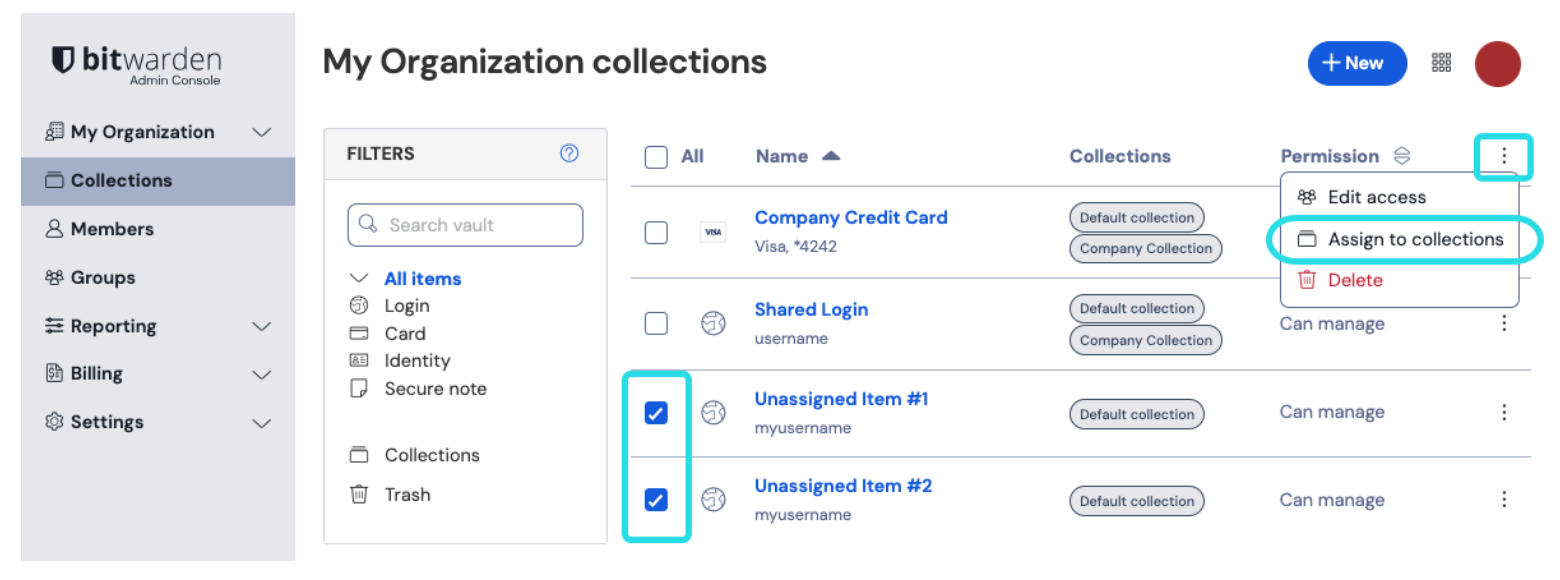

Assign to collections in bulk

Speaking of **collections**, they're an important construct for grouping together related logins, notes, cards, and identities for secure sharing with your organization:

- Organizations can define access to collections, allowing users or groups to access only the items they need.
- Items stored in an organization's collections(s) do not belong to any individual user, but rather to the organization.
- Organization-owned items **must** be included in at least one collection.

### **∂** Tip

Data can also be imported directly to your organization! Learn how here.

### Managing members and groups

As an owner or admin, you might be responsible for managing members of your team or your company more broadly. Members can be added to your organization:

- Directly from the Admin Console's Members page (learn more).
- By integrating Bitwarden with your IdP using SCIM (learn more).
- By integrating Bitwarden with your directory service using Directory Connector (learn more).

Members can assigned directly to collections in order to regulate what vault data they have access to, but so can groups. Groups relate together individual members and provide a scalable way to assign access to and permissions for specific collections:

#### Säker och pålitlig lösenordshanterare med öppen källkod för företag

| <b>D bit</b> Warden                                                       |        | Group | 0S             |           | Q Search groups                                                    | 888 |   |
|---------------------------------------------------------------------------|--------|-------|----------------|-----------|--------------------------------------------------------------------|-----|---|
| <ul> <li>My Organization</li> <li>Collections</li> <li>Members</li> </ul> | ~      |       | Name 🔺         |           | Collections           Development Tools         Productivity Tools |     | : |
| 뿅 Groups                                                                  |        |       | Finance Team   |           | Financials                                                         |     | : |
| ♣ Reporting                                                               | $\sim$ |       | Marketing Team |           | (Productivity Tools) (Social Media)                                |     | : |
| Billing                                                                   | $\sim$ |       |                |           |                                                                    |     |   |
| Settings                                                                  | $\sim$ |       |                |           |                                                                    |     |   |
|                                                                           |        |       |                |           |                                                                    |     |   |
|                                                                           |        |       |                | New group |                                                                    |     |   |

### Policies, integrations, and more

Teams Bitwarden organizations provide powerful tools for improving your online security and integrating with existing workflows and tools. Some other things you might manage as an administrator of your organization include:

- Auditing what credentials organization members have access to.
- Integrating Bitwarden with your existing SIEM tool, like Microsoft Sentinel.

#### ⇒Families

#### **∏** Tip

The first few steps in the document assume you're going to create an organization. If you're joining an existing organization, skip down to **Or join an existing organization**.

### Sign up for Bitwarden

Bitwarden offers free accounts with no limits to the number of devices or number of logins you can use. Get started today.

#### Your master password

- Memorable: Bitwarden employees and systems have no knowledge of, way to retrieve, or way to reset your master password. Do not forget your master password!
- **Strong**: A longer, more complex, and less common password is the best way to protect your account. Bitwarden provides a free password strength testing tool to test the strength of some memorable passwords you are considering.

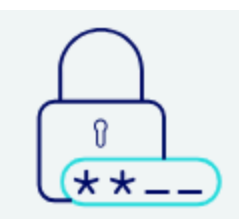

# Set a strong password

Finish creating your account by setting a password

| •••••                      | ••••••                                              |                          | ø        |
|----------------------------|-----------------------------------------------------|--------------------------|----------|
| mportant:<br>t! 12 charad  | : Your master password car<br>cter minimum.         | not be recovered if yo   | u forget |
|                            | Strong                                              |                          |          |
| – Confirn                  | n master password (requ                             | iired) ————              | •        |
| – Master                   | password hint —                                     |                          |          |
| f you forge<br>email. 0/50 | et your password, the passw<br>) character maximum. | vord hint can be sent to | o your   |
| 🗸 Cheo                     | ck known data breac                                 | hes for this pass        | word     |
|                            | Create acc                                          | count                    |          |

Set a master password

# Create an organization

| Password Manager          | All vaults                                                                             |           |                                    | New 💛 | BW |
|---------------------------|----------------------------------------------------------------------------------------|-----------|------------------------------------|-------|----|
| C Vaults                  | FILTERS ⑦                                                                              |           | Name                               | Owner | :  |
| ్త Tools                  | Q Search vault                                                                         | EB.       | My Mailing Address<br>Brett Warden | Me    | :  |
| Generator<br>Import data  | <ul> <li>All vaults</li> <li>My vault</li> <li>How organization</li> </ul>             |           | My New Item<br>myusername          | Me    | :  |
| Export vault<br>幸 Reports | <ul> <li>✓ All items</li> <li>☆ Favorites</li> </ul>                                   |           | Personal Login<br>myusername       | Ме    | :  |
| 🕸 Settings 🛛 🗸            | <ul> <li>G Login</li> <li>G Card</li> <li>E Identity</li> <li>G Secure note</li> </ul> |           | Secure Note                        | Ме    | :  |
|                           |                                                                                        | New orgar | nization                           |       |    |

### Or join an existing organization

If your organization has already been created, ask the other member of your organization to send you an invite.

## Get to know the Admin Console

Once created, you'll land in the Admin Console, which is the central hub for all things sharing and organization administration. As the organization owner, you'll be able to see your **Vault** items and collections, to manage **Members**, run **Reports**, change **Billing** settings, and configure other organization **Settings**:

| <b>D bit</b> Warden              | My Free Organ                                  | + New SSS BW       |              |
|----------------------------------|------------------------------------------------|--------------------|--------------|
| $ abla$ My Free Organizat $\vee$ | FILTERS                                        |                    | Permission V |
| Collections                      |                                                |                    |              |
| A Members                        | Q Search colle                                 | Streaming Services | Can manage   |
| $ equal 	ext{Reports}  \lor $    | ✓ All items                                    |                    |              |
| 🕅 Billing $\checkmark$           | ூ Login<br>□ Card                              | Household Finances | Can manage   |
| $\otimes$ Settings $\checkmark$  | <ul><li>Identity</li><li>Secure note</li></ul> | Unassigned         | Can edit     |
|                                  | Collections                                    |                    |              |
|                                  | 🗐 Trash                                        |                    |              |
|                                  |                                                |                    |              |

Free organization Admin Console

# Managing vault items and collections

As an owner or admin, you might be responsible for managing access to **vault items**, like shared credentials, for your family. You can create directly from the web app and assign them to collections in order to share them with your family:

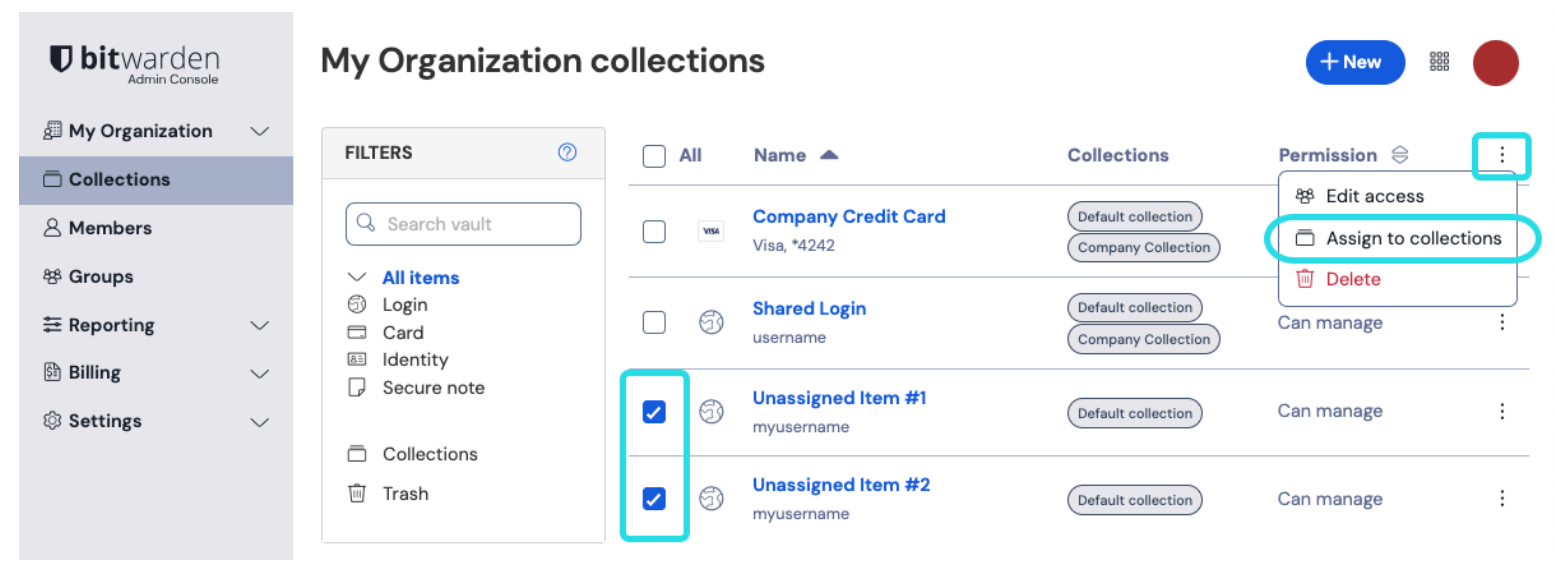

Assign to collections in bulk

Speaking of **collections**, they're an important construct for grouping together related logins, notes, cards, and identities for secure sharing with your organization:

- Organizations can define access to collections, allowing users to access only the items they need.
- Items stored in an organization's collections(s) do not belong to any individual user, but rather to the organization.
- Organization-owned items **must** be included in at least one collection.

### **∂** Tip

Data can also be imported directly to your organization! Learn how here.

### Managing members and groups

As an owner or admin, you might be responsible for managing members of your family more broadly. Members can be added to your organization directly from the Admin Console's **Members** page (learn more):

#### Säker och pålitlig lösenordshanterare med öppen källkod för företag

| <b>D bit</b> warden                                              | Members                          | Q Search members                      | Invite member   | BW |
|------------------------------------------------------------------|----------------------------------|---------------------------------------|-----------------|----|
| <ul> <li>□ My Free Organizat ∨</li> <li>□ Collections</li> </ul> | All 1 Invited Needs confirmation | Revoked                               |                 |    |
| A Members                                                        | All Name 🔺                       | Collections                           | Role 🔤 Policies | :  |
| $\rightleftharpoons$ Reports $\lor$                              | BW                               | Household Finances Streaming Services | Owner           | :  |
| 🗄 Billing $\checkmark$                                           |                                  |                                       |                 |    |
| <br>$\otimes$ Settings $\qquad \checkmark$                       |                                  |                                       |                 |    |
|                                                                  |                                  |                                       |                 |    |
|                                                                  | Invite member                    | to an organization                    |                 |    |

# Help your family be safe

Now that you're setup to securely share data with your family through Bitwarden, consider some other ways of making sure your loved ones stay safe online:

- Help your family set up two-step login to protect their Bitwarden accounts.
- Help your family set up emergency access so important data can be accessed in cases of emergency.

#### ⇒Free

#### **∂** Tip

The first few steps in the document assume you're going to create an organization. If you're joining an existing organization, skip down to **Or join an existing organization**.

### Sign up for Bitwarden

Bitwarden offers free accounts with no limits to the number of devices or number of logins you can use. Get started today.

#### Your master password

- Memorable: Bitwarden employees and systems have no knowledge of, way to retrieve, or way to reset your master password. Do not forget your master password!
- **Strong**: A longer, more complex, and less common password is the best way to protect your account. Bitwarden provides a free password strength testing tool to test the strength of some memorable passwords you are considering.

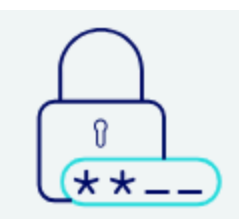

# Set a strong password

Finish creating your account by setting a password

| •••••                      | •••••                                             |                        | ٢          |
|----------------------------|---------------------------------------------------|------------------------|------------|
| mportant:<br>t! 12 charad  | : Your master password car<br>cter minimum.       | nnot be recovered if y | /ou forget |
|                            | Strong                                            |                        |            |
| – Confirn                  | n master password (requ                           | iired) —————           | •          |
| – Master                   | password hint —                                   |                        |            |
| f you forge<br>email. 0/50 | et your password, the passw<br>character maximum. | vord hint can be sent  | to your    |
| 🗸 Cheo                     | ck known data breac                               | hes for this pas       | sword      |
|                            | Create acc                                        | count                  |            |

Set a master password

# Create an organization

| Password Manager                                                                                                    | All vaults                                                                 |             |                                           | New 🗸 | BW |
|----------------------------------------------------------------------------------------------------|----------------------------------------------------------------------------|-------------|-------------------------------------------|-------|----|
| Vaults                                                                                                    | FILTERS ⑦                                                                  |             | Name                                      | Owner | :  |
| ్త Tools                                                                                                    | Q Search vault                                                             | () BE       | <b>My Mailing Address</b><br>Brett Warden | Ме    | :  |
| Generator<br>Import data                                                                                                    | <ul> <li>All vaults</li> <li>My-yoult</li> <li>How organization</li> </ul> |             | My New Item<br>myusername                 | Me    | :  |
| Export vault<br>≅ Reports                                                                                                    | ✓ All items ☆ Favorites                                                    | 0 Ø         | Personal Login<br>myusername              | Ме    | :  |
| <ul> <li>is Foreines</li> <li>is Foreines</li> <li>is Fore</li></ul> |                                                                            | Secure Note | Me                                        | :     |    |
|                                                                                                    |                                                                            | New orga    | nization                                  |       |    |

### Or join an existing organization

If your organization has already been created, ask the other member of your organization to send you an invite.

## Get to know the Admin Console

Once created, you'll land in the Admin Console, which is the central hub for all things sharing and organization administration. As the organization owner, you'll be able to see your **Vault** items and collections, to manage **Members**, and configure other organization **Settings**:

| <b>D</b> bit Warden             | My Free Organization collections                                 |                    | + New BW       |
|---------------------------------|------------------------------------------------------------------|--------------------|----------------|
| My Free Organizat \ Ocliections | FILTERS ⑦                                                        | ☐ All Name ⊖       | Permission 🔻 🗄 |
| A Members                       | Q Search colle                                                   | Streaming Services | Can manage     |
| æReports ~                      | <ul> <li>✓ All items</li> <li>⑤ Login</li> <li>□ Card</li> </ul> | Household Finances | Can manage     |
| ③ Settings                      | <ul><li>Identity</li><li>Secure note</li></ul>                   | Unassigned         | Can edit       |
|                                 | <ul> <li>Collections</li> <li>Trash</li> </ul>                   |                    |                |

Free organization Admin Console

# Managing vault items and collections

As an owner or admin, you might be responsible for managing access to **vault items**, like shared credentials, for your organization. You can create directly from the web app and assign them to collections in order to share them:

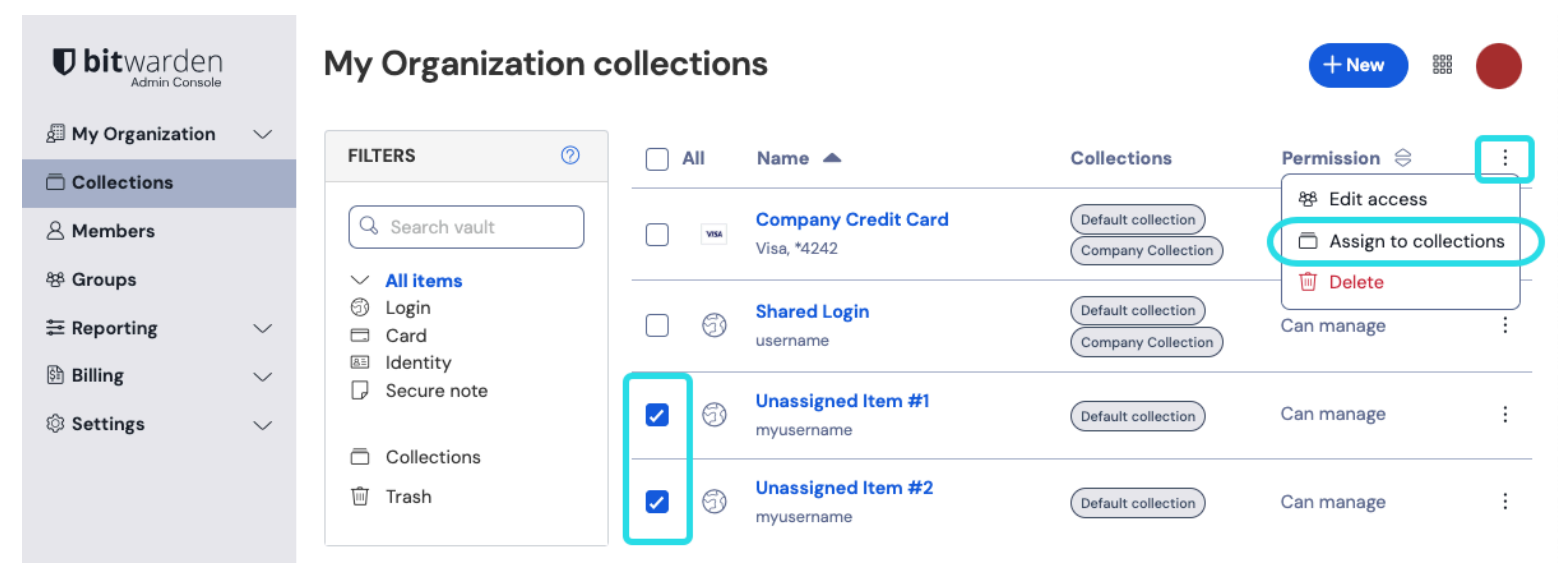

Assign to collections in bulk

Speaking of **collections**, they're an important construct for grouping together related logins, notes, cards, and identities for secure sharing with your organization:

- Organizations can define access to collections, allowing users to access only the items they need.
- Items stored in an organization's collections(s) do not belong to any individual user, but rather to the organization.
- Organization-owned items **must** be included in at least one collection.
- As a free organization, you can have up to two collections.

#### **♀** Tip

Data can also be imported directly to your organization! Learn how here.

### Managing members and groups

As an owner, you'll be responsible for inviting the other member to your organization directly from the Admin Console's **Members** page (learn more):

### Säker och pålitlig lösenordshanterare med öppen källkod för företag

| <b>D bit</b> warden                                              | Members                               | Q Search members                      | Invite member   | BW |
|------------------------------------------------------------------|---------------------------------------|---------------------------------------|-----------------|----|
| <ul> <li>□ My Free Organizat ∨</li> <li>□ Collections</li> </ul> | All 1 Invited Needs confirmation Revo | oked                                  |                 |    |
| A Members                                                        | All Name 🔺                            | Collections                           | Role 🔤 Policies | :  |
| ₩ Reports                                                        |                                       | Household Finances Streaming Services | Owner           | :  |
| 🗄 Billing 🗸 🗸                                                    |                                       |                                       |                 |    |
| $\otimes$ Settings $\checkmark$                                  |                                       |                                       |                 |    |
|                                                                  |                                       |                                       |                 |    |

Invite member to an organization